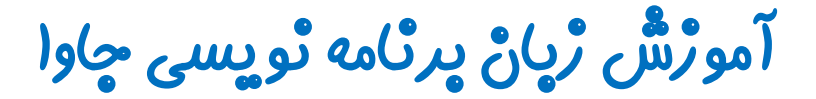

گرافیک در چاوا - پکیچ Swing

جلسه هقتم

کلاس JCheckBox

تویسنده : رحمان ژارعی

چاوا را ساده، آسان و شيرين پنوشيداااا

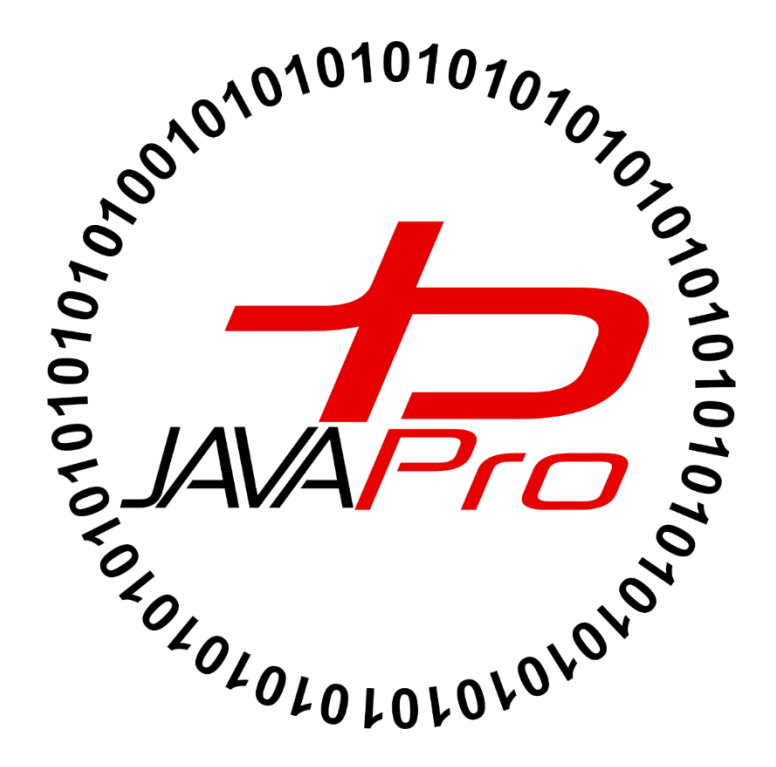

برای ایجاد یک چک باکس از کلاس JCheckBox شی ایجاد می کنیم. حالا این چک باکس چه شکلی هست؟! و کاربردش چیه؟! گزینه های مربع شکل که به با تیک زدن آنها کار خاصی را برای ما انجام می دهند چک باکس هستند. مثال: تصویر(۱)

| 4 ¥ <b> </b> | Group by ▼<br>Sort<br>by ▼<br>Size all columns to fit<br>Current view | <ul> <li>Item check boxes</li> <li>File name extensions</li> <li>Hidden items</li> <li>Show/hide</li> </ul> | Hide selected<br>items |
|--------------|-----------------------------------------------------------------------|----------------------------------------------------------------------------------------------------|------------------------|
|              |                                                                       |                                                                                                    |                        |
|              | Documents<br>Videos                                                   | Downloa                                                                                                    | ads                    |

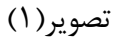

در تصویر(۱) بخشی که با خطوط قرمز رنگ مشخص شده چک باکس (checkbox) می باشد.

چک باکس ها دو گزینه روشن (turn) یا خاموش (off) دارند، با کلیک کردن روی یک چک باکس (checkbox)
 حالت روشن(on) و خاموش (off) آن تغییر می کند. گزینه روشن معادل مقدار true و گزینه خاموش معادل مقدار false می باشد.

## • سارْتْدە ھاى يېركارېرد كلاس JCheckBox

| سازنده                         | کاربرد                                                  |
|--------------------------------|---------------------------------------------------------|
| JCheckBox()                    | ایجاد یک دکمه چک باکس غیر انتخابی ( unselected) بدون    |
|                                | متن و آیکون                                             |
|                                | منظور از غیر انتخابی یعنی on یا off بودن ،true یا false |
|                                | بود،تیک خوردن یا نخوردن چک باکس را مشخص نکرده ایم.      |
| <pre>JChechBox(String s)</pre> | ایجاد یک دکمه چک باکس غیر انتخابی ( unselected) همراه   |
|                                | با متن                                                  |
| JCheckBox(String text, boolean | ایجاد یک دکمه چک باکس همراه با متن که می توانیم در      |
| selected)                      | پارامتر selected خاموش یا روشن بودن ، true یا false     |
|                                | بودن آن را مشخص کنیم.                                   |
| <pre>JCheckBox(Action a)</pre> | ایجاد یک دکمه چک باکس که ویژگی گرفتن یک رویداد یا       |
|                                | اکشن را دارا می باشد.                                   |

مثال:

```
package swing_javalike;
import javax.swing.*;
public class CheckBoxExample
{
     CheckBoxExample(){
        JFrame f= new JFrame("CheckBox Example");
        JCheckBox checkBox1 = new JCheckBox("C++");
        checkBox1.setBounds(100,100, 100,50);
        JCheckBox checkBox2 = new JCheckBox("Java", true);
        checkBox2.setBounds(100,150, 100,50);
        f.add(checkBox1);
        f.add(checkBox2);
        f.setSize(400,400);
        f.setLayout(null);
        f.setVisible(true);
     }
public static void main(String args[])
    {
    new CheckBoxExample();
    }}
```

خروجی: تصویر(۲)

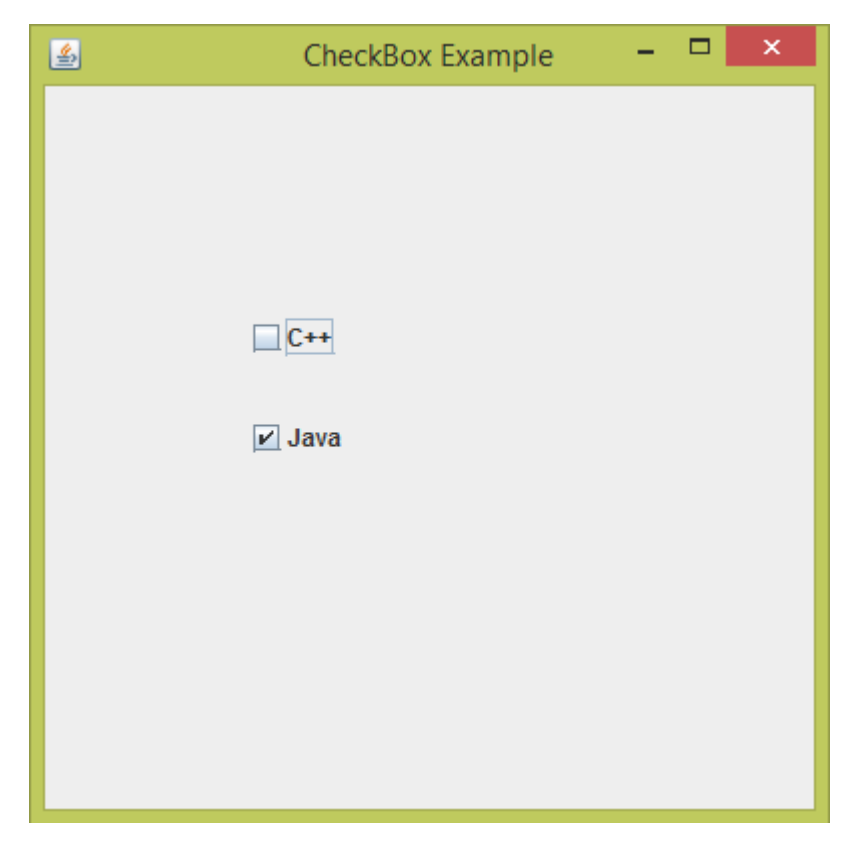

تصوير (۲)

در تصویر(۲) ما دو چک باکس داریم که متن اولی ++c ، تیک نخورده یا false و متن دومی Java ، تیک خورده یا true می

باشد.

- ایجاد یک چک باکس با متن "Java" و انتخاب پارامتر true یعنی این که این چک باکس بصورت تیک خورده ایجاد می شود.
  - تعیین مختصات و ابعداد چک باکس

```
f.add(checkBox1);
f.add(checkBox2);
f.setSize(400,400);
```

- اضاف کردن چک باکس ها به فریم
  - تعيين ابعاد فريم

```
f.setLayout(null);
```

• چون فعلا از طرح بندی خاصی نمیخوایم استفاده کنیم پارامتر این متد را null قرار می دهیم.

#### f.setVisible(true);

• برای نمایش فریم و تمام اجزای گرافیکی باید پارامتر این متد true باشد.

مثال:

```
package javalike;
import javax.swing.*;
import java.awt.event.*;
public class CheckBoxExample {
     JCheckBox checkbox1, checkbox2;
     final JLabel label;
     CheckBoxExample() {
           JFrame f = new JFrame("CheckBox Example");
           label = new JLabel();
           final JLabel label2 = new JLabel();
           label.setBounds(100, 20, 400, 100);
           label2.setBounds(100, 180, 400, 100);
           checkbox1 = new JCheckBox("C++");
           checkbox1.setBounds(150, 100, 100, 50);
           checkbox2 = new JCheckBox("Java");
           checkbox2.setBounds(150, 150, 100, 50);
           f.add(checkbox1);
           f.add(checkbox2);
           f.add(label);
           f.add(label2);
           checkbox1.addItemListener(new ItemListener() {
                public void itemStateChanged(ItemEvent e) {
                      if (e.getStateChange() == 1)
                           label.setText("C++ Checkbox: " + " checked");
                      else
```

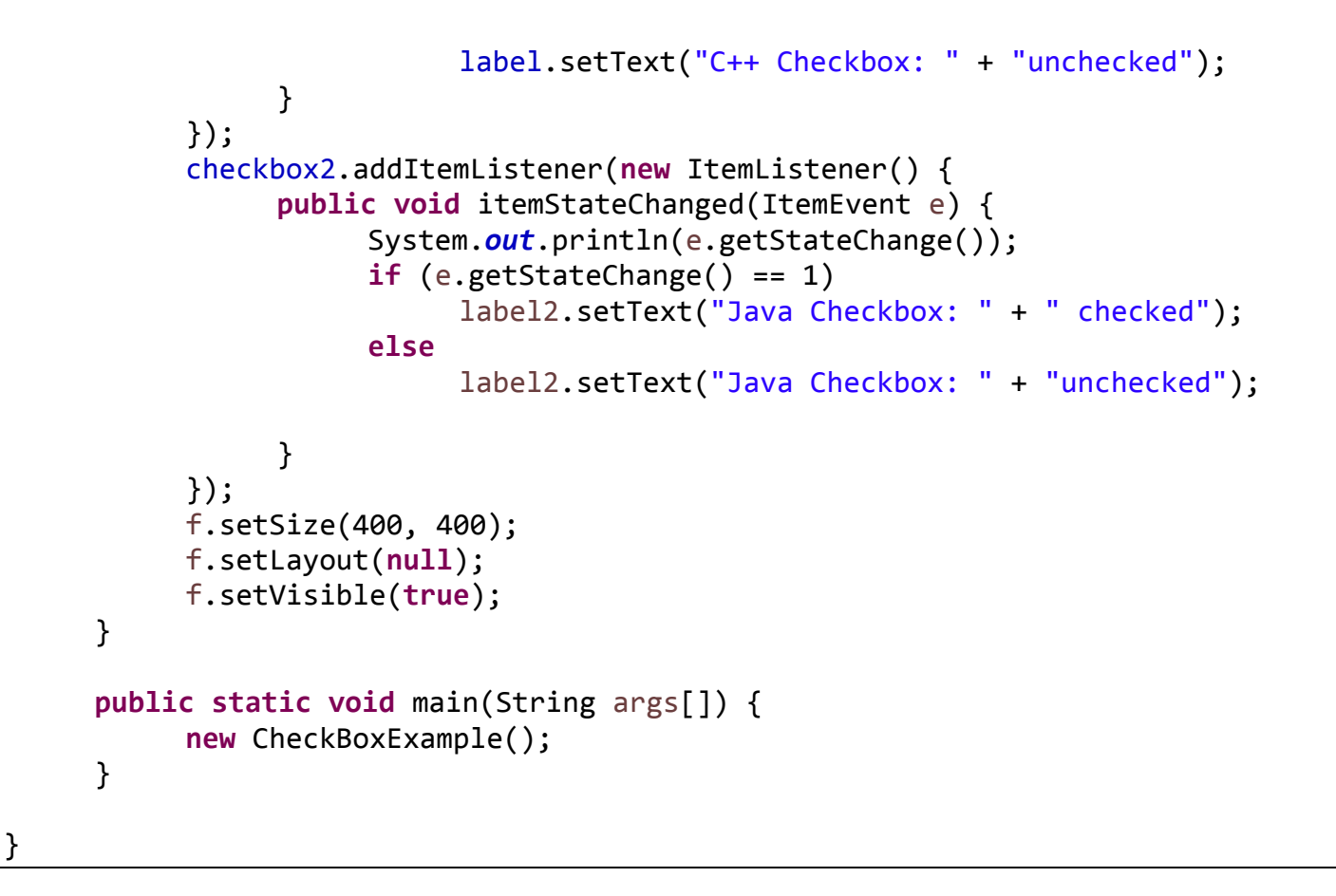

خروجی: هنگام اجرای برنامه خروجی بصورت تصویر(۳) خوهد بود:

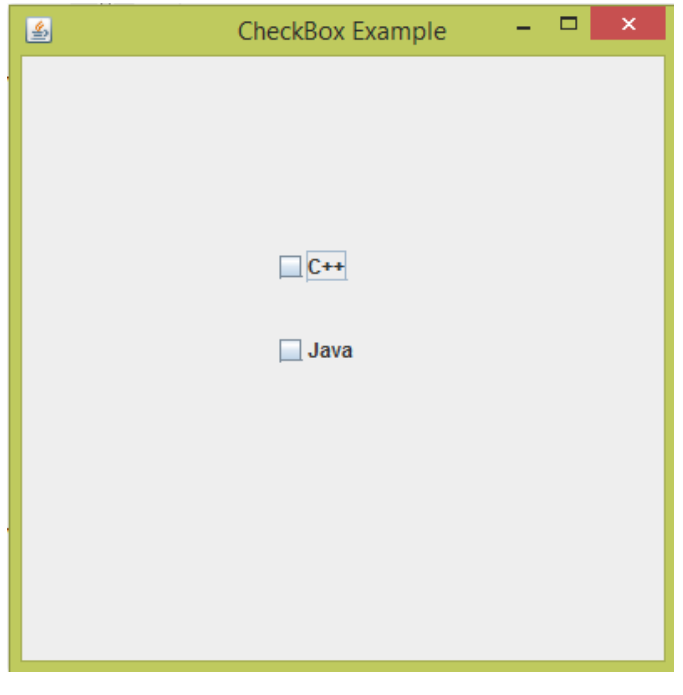

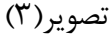

حال با کلیک کردن یا تیک زدن چک باکس ++C خروجی بصورت تصویر (۴) خواهد شد:

| <u></u> | CheckBox Example      | - 🗆 🗙 |
|---------|-----------------------|-------|
|         |                       |       |
|         |                       |       |
|         | C++ Checkbox: checked |       |
|         | ✓ C++                 |       |
|         | Java                  |       |
|         |                       |       |
|         |                       |       |
|         |                       |       |
|         |                       |       |
|         |                       |       |

تصوير (۴)

همان طور که در تصویر (۴) مشاهده می کنید، در لیبل بالای فریم متن نمایش داده شده که بیانگر آن است که چک باکس ++C تیک خورده یا on می باشد. اگر تیک چک باکس ++C را برداریم خروجی بصورت تصویر(۵) خواهد شد:

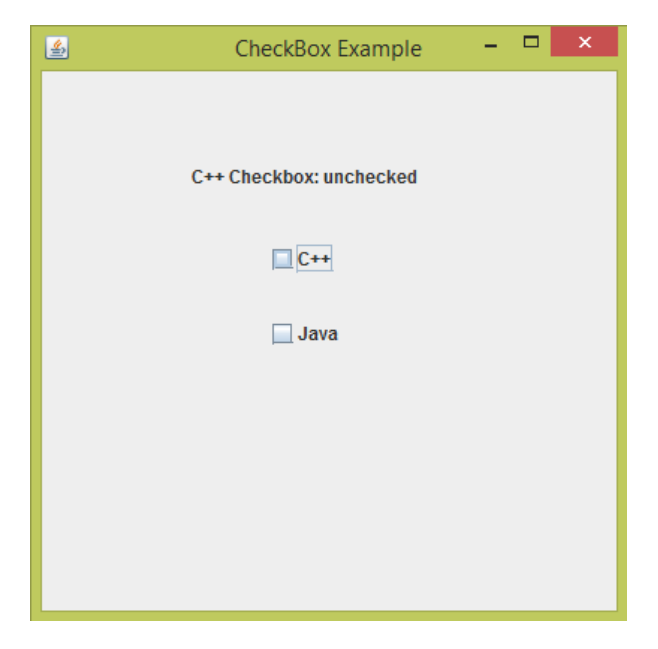

تصوير (۵)

همان طور که در تصویر(۵) مشاهده می کنید هنگامی که تیک چک باکس ++C را بر می دارید در لیبل بالای صفحه پیامی چاپ میشه که بیانگر این است که چک باکس Off یا تیکش برداشته شده است. برای چک باکس Java نیز همین طور اتفاق می افتد و محل نمایش پیام در لیبل دیگر پایین صفحه می باشد. تصویر (۶) و (۷)

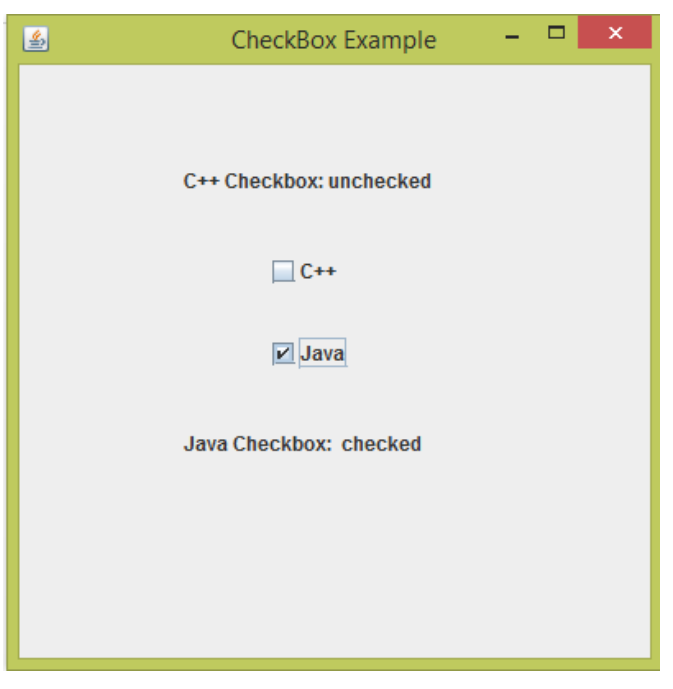

تصوير (۶)

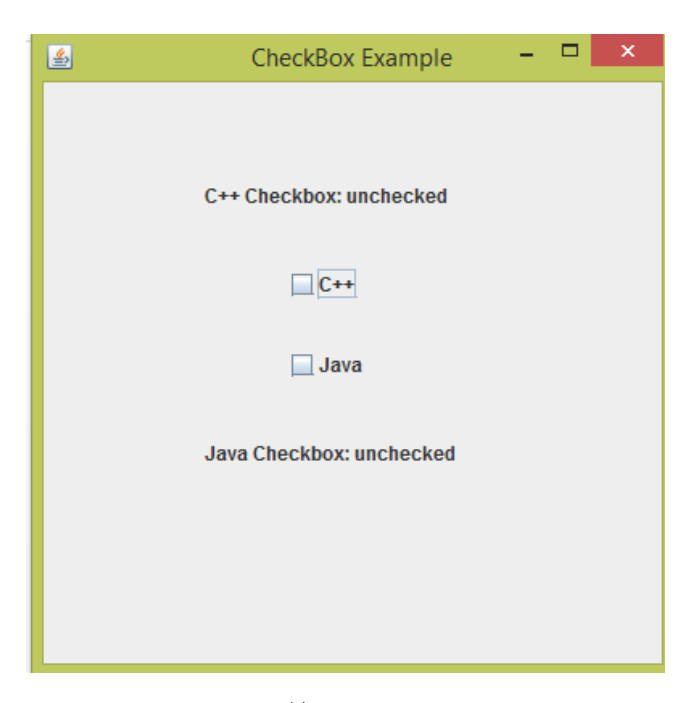

تصوير (۷)

توضيحات برنامه:

- ما وقتی روی یک چک باکس کلیک می کنیم یک رویداد یا event رخ می دهد، نظیر اکشن ها در Button و..
  - ما با استفاده از متد addItemListener این رویدادها را به چک باکس خود اضاف می کنیم.
  - پارامتر متد addItemListener شی ای از نوع اینترفیس ItemListener می باشد.
- ما بصورت مستقیم شی از نوع اینترفیس ItemListener را ساخته و جایگزین پارامتر متد addItemListener
   می کنیم.
- بعد شی سازی از اینترفیس ItemListener ، بعد از سازنده این اینترفیس دو آکولاد بازو بسته می کنیم و میان
   این دو آکولاد متد itemStateChanged که دارای پارامتری از نوع ItemEvent می باشد را Override
   می کنیم.
- بعد از آکولاد اینترفیس ItemListener پرانتز متد addItemListener را قرار داده و علامت " ; " قرار می دهیم.
  - چی شد؟ چی شد؟! جچوری شد؟! ☺
- احتمالا شما رو گیج کرده باشم! در کل شما اگر میخواید رویدادی که با کلیک کردن روی چک باکس شما رخ می دهد را دریافت کنید و عمل مورد نظر را در واکنش به آن رویداد رخ داده اجرا کنید باید با شی ایجاد شده از چک باکس خود متد addItemListener را صدا بزنید:

checkbox1.addItemListener(ItemListener arg)

- حالا شما باید از اینترفیس ItemListener شی ایجاد کنید و جایگزین پارامتر arg کنید. چرا ؟! چون پارامتر arg از نوع اینترفیس ItemListener می باشد.
  - هنگام شی سازی مستقیم از اینترفیس ItemListener تمام موارد بازنویسی یا override متد
     itemStateChanged و آکولادها و… به صورت خودکار ایکلیپس براتون انجام میده نگران نباشید . <sup>(()</sup>

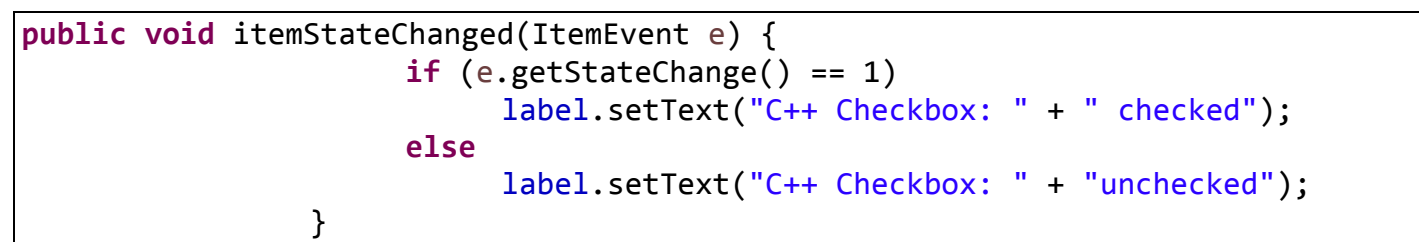

این متد مثل سرباز آماده ای ایستاده که اگر شما کوچک ترین کلیکی بر روی چک باکس خود کنید ، رویداد رخ داده
 که همان کلیک بر روی چک باکس هستش را دریافت کند.

if (e.getStateChange() == 1)

- این دستور حالت رویدادی که چک باکس شما تولید کرده را بررسی می کند.
  - کلیک کردن بر روی یک چک باکس از دو حالت خارج نیست :
- ۱. اگر کلیک انجام شده روی چک باکس موجب روشن شدن(on) یا true شدن یا همون تیک خوردن چک باکس شود رویدادی که تولید می شود عدد " ۱ " می باشد.
- ۲. در غیر این صورت یعنی اگر کلیک صورت گرفته روی چک باکس موجب برداشته شدن تیک یا false شدن انتخاب چک باکس شود ، رویدادی که تولید می شود برابر عدد " ۲ " می شود.

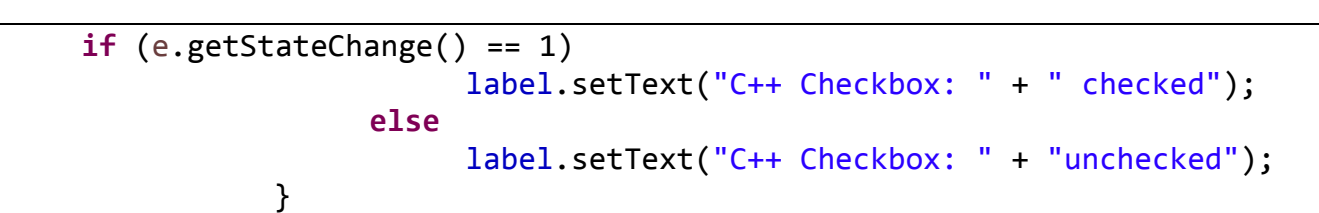

خب در کد بالا هم گفته شده اگر حالت رویداد رخ دادن در اثر کلیک کردن روی چک باکش برابر عدد ۱ بود دستور زیر

label.setText("C++ Checkbox: " + " checked");

این دستور متن درون پرانتز را در label ما نمایش می دهد.

else
label.setText("C++ Checkbox: " + "unchecked");

- در غیر این صورت یعنی اگر حالت رویداد رخ داده برابر عدد ۲ بود متن درون پرانتز را در label نمایش بده.
- سایر دستورات درون کد هم مشابه هستش که درموردشون در این جلسه و جلسات قبل توضیح داده شده است. تنها راه
  یادگیری این مفاهیم اینه که به خودتون سخت نگیرید!! شکل قالب دریافت رویدادهای این چک باکس بد قیافه
  همینه!در هر مکان و هر زمان خواستید در برنامه تون چک باکس بسازید و براش عمل خاصی رو تعریف کنید باید از این

دستورات ثابت استفاده کنید که نیاز به حفظ کردنشون هم نیست!! نیاز داشتید کافیه با ی جست و جوی کوتاه این كدها رو پيدا كنيد و ازشون استفاده كنيد! تنها شما فقط بايد يادبگيريد كه دقيقا چه ميخوايد!!!!!

#### ی برنامه ساده سفارش غذا!!!

```
package swing javalike;
import javax.swing.*;
import java.awt.event.*;
public class FoodOrder extends JFrame implements ActionListener {
     JLabel 1;
     JCheckBox cb1, cb2, cb3;
     JButton b;
     JTextArea show;
     FoodOrder() {
           show = new JTextArea();
           show.setBounds(100, 290, 80, 100);
           show.setEditable(false);
           1 = new JLabel("Food Ordering System");
           1.setBounds(50, 50, 300, 20);
           cb1 = new JCheckBox("Pizza @ 100");
           cb1.setBounds(100, 100, 150, 20);
           cb2 = new JCheckBox("Burger @ 30");
           cb2.setBounds(100, 150, 150, 20);
           cb3 = new JCheckBox("Tea @ 10");
           cb3.setBounds(100, 200, 150, 20);
           b = new JButton("Order");
           b.setBounds(100, 250, 80, 30);
           b.addActionListener(this);
           add(1);
           add(cb1);
           add(cb2);
           add(cb3);
           add(b);
           add(show);
           setSize(400, 500);
           setLayout(null);
           setVisible(true);
           setDefaultCloseOperation(EXIT ON CLOSE);
```

```
}
public void actionPerformed(ActionEvent e) {
     float amount = 0;
     String msg = "";
     if (cb1.isSelected()) {
           amount += 100;
          msg = "Pizza: 100 n";
     }
     if (cb2.isSelected()) {
          amount += 30;
          msg += "Burger: 30\n";
     }
     if (cb3.isSelected()) {
          amount += 10;
          msg += "Tea: 10\n";
     }
     msg += "-----\n";
     show.setText(msg + "Total: " + amount);
}
public static void main(String[] args) {
     new FoodOrder();
}
```

**خروجی:** خروجی هنگام اجرای بصورت تصویر(۸) خواهد بود:

| <u>ی</u> |                 | - | × |
|----------|-----------------|---|---|
|          |                 |   |   |
| Food O   | ordering System |   |   |
|          | Pizza @ 100     |   |   |
|          | 📃 Burger @ 30   |   |   |
|          | 📃 Tea @ 10      |   |   |
|          | Order           |   |   |
|          |                 |   |   |
|          |                 |   |   |
|          |                 |   |   |
|          |                 |   |   |

تصوير (۸)

- این برنامه از سه چک باکس که نام غذا به همراه قیمت ،کنار آنها درج شده است و یک دکمه button که با کلیک
   کردن روی آن غذا سفارش داده می شود و یک ناحیه سفید رنگ TextArea که فاکتور غذا را نمایش می دهد،
   تشکیل شده است.
- با کلیک کردن روی هر چک باکس فاکتور آن که شامل نام غذا و مجموع قیمت هستش نمایش داده می شود ما برای تست روی گزینه pizaa و Tea تیک میزنیم و روی دکمه order کلیک می کنیم، خروجی برنامه بصورت تصویر(۹) می باشد:

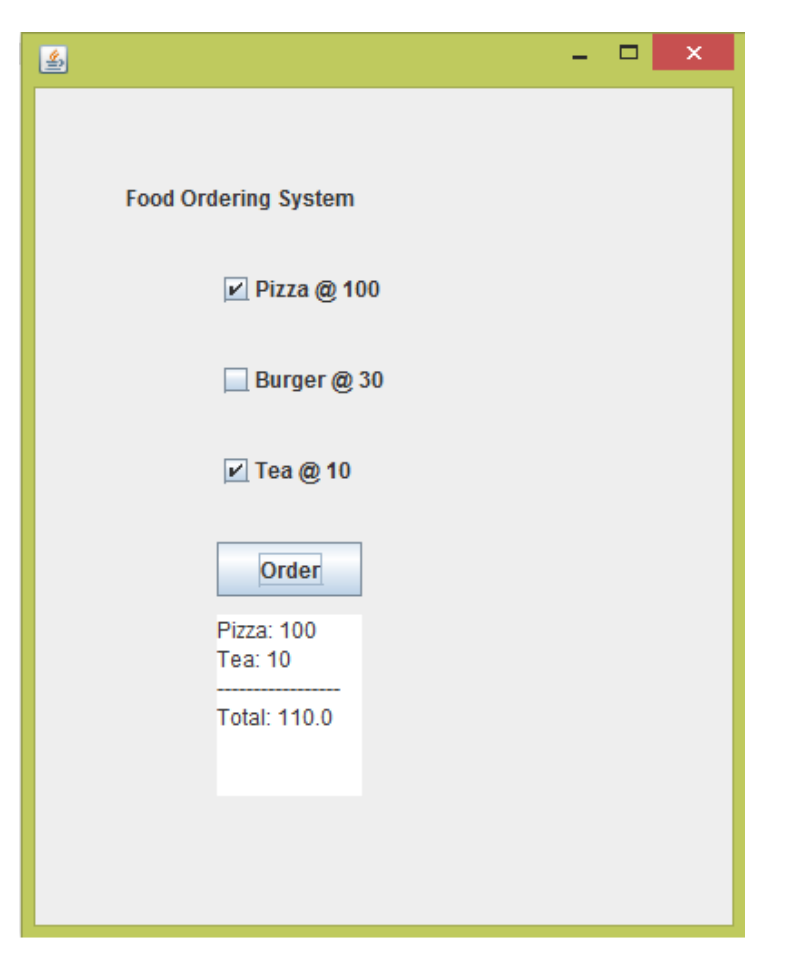

تصوير (٩)

توضيحات:

| <pre>import javax.swing.*;</pre>                                                          |  |
|-------------------------------------------------------------------------------------------|--|
| <ol> <li>۱. برای استفاده از کلاس های آماده گرافیک این پکیج را import کرده ایم.</li> </ol> |  |

import java.awt.event.\*;

. برای استفاده از رویدادها و اکشن ها در جاوا از این کتابخانه استفاده کرده ایم.

public class FoodOrder extends JFrame implements ActionListener {

#### JLabel 1; JCheckBox cb1, cb2, cb3; JButton b; JTextArea show;

۴. اجزای گرافیکی خود را در بدنه کلاس تعریف کرده ایم.چرا در سازنده کلاس مستقیم تعریف و از آنها شی ایجاد نکردیم؟چون قصد داریم در تمامی مکان های کلاس از آنها استفاده کنیم و اگر تنها در سازنده کلاس آنها را تعریف میکردیم تنها دسرسی به این اجزای گرافیکی محدود به سازنده کلاس میشد.

| 1. FoodOrder( | ) {                                                |
|---------------|----------------------------------------------------|
| 2.            | <pre>show = new JTextArea();</pre>                 |
| 3.            | show.setBounds(100, 290, 80, 100);                 |
| 4.            | <pre>show.setEditable(false);</pre>                |
| 5.            |                                                    |
| 6.            | <pre>l = new JLabel("Food Ordering System");</pre> |
| 7.            | 1.setBounds(50, 50, 300, 20);                      |
| 8.            | <pre>cb1 = new JCheckBox("Pizza @ 100");</pre>     |
| 9.            | cb1.setBounds(100, 100, 150, 20);                  |
| 10.           | <pre>cb2 = new JCheckBox("Burger @ 30");</pre>     |
| 11.           | cb2.setBounds(100, 150, 150, 20);                  |
| 12.           | <pre>cb3 = new JCheckBox("Tea @ 10");</pre>        |
| 13.           | <pre>cb3.setBounds(100, 200, 150, 20);</pre>       |
| 14.           | <pre>b = new JButton("Order");</pre>               |
| 15.           | b.setBounds(100, 250, 80, 30);                     |
|               |                                                    |

سازنده کلاس که اجزای گرافیکی را در آن ایجاد کرده ایم.

- ۲. ساخت شی از کلاس JTextArea
- ۳. تعیین مختصات و ابعاد شی ایجاد شده از کلاس JTextArea
  - ۴. قابلیت ویرایش TextArea خود را غیرفعال یا قفل کرده ایم.
- ۶. ایجاد شی از کلاس JLabel و قرار دادن یک متن به عنوان پارامتر سازنده آن که هنگام اجرای برنامه این متن در لیبل نمایش داده می شود.
  - ۲. تعیین مختصات و ابعداد شی label خود
- ۸. ایجاد یک شی از کلاس JCheckBox و یک متن به عنوان پارامتر سازنده آن داده ایم.این متن در کنار چک باکس ما نمایش داده می شود.
  - ۲۰۰۰ تعیین مختصات چک باکس cb1

- ۱۰. ساخت شی دوم از کلاس JCheckBox و تعیین متن سازنده آن ۱۱. مشخص کردن مختصصات و ابعاد شی cb2 ۱۲. ساخت شی سومی از کلاس JCheckBox و تعیین متن سازنده ان ۱۳. مشخص کردن ابعاد و مختصات شی cb3 ۱۴. ایجاد شی از کلاس JButton و جایگزین کردن یک متن به عنوان پارامتر سازنده آن که نقش نام باتن ما را بازی خواهد کرد.
  - ۵۵. تعیین مختصصات و ابعداد شی b

b.addActionListener(this);

۵. این متد برای اضاف کردن یک رویداد و اکشن به دکمه button ما می باشد. این متد یک شی از کلاسی که impelements به اینترفیس ActionListener شده است را به عنوان پارامتر می پذیرد نظیر کلاس FoodOrder ، خب ما به جای شی سازی از کلاس FoodOrder با کلمه کلیدی FoodOrder می کنیم.

add(1); add(cb1); add(cb2); add(cb3); add(b); add(show);

- ۶. با متد add اجزای گرافیکی خود را به فریم اضاف می کنیم.چرا از شی از نوع JFrame این متد را صدا نزدیم ؟! چون کلاس ما کلاس JFrame دسرسی دارد ، پس دارد ، یس دیگر نیازی به صدا زدن این متد با شی از نوع کلاس JFrame نیست.
  - 1. setSize(400, 500);
  - 2. setLayout(null);
  - 3. setVisible(true);

- ۱. برای تعیین ابعاد فریم ما استفاده شده است.
- ۲. چون از طرح بندی خاصی نمیخوایم استفاده کنیم مقدار پارامتر این متد را null قرار داده ایم.
- ۳. برای نمایش فریم و تمام اجزای گرافیکی پارامتر این متد را true قرار دادیم.برای نمایش فریم و تمام اجزای گرافیکی صدا زدن این متد الزامی می باشد.

#### setDefaultCloseOperation(EXIT\_ON\_CLOSE);

• اگر قصد دارید با زدن دکمه ضربدر برنامه به طور کامل بسته شود از این دستور ثابت استفاده می کنیم.تصویر(۱۰)

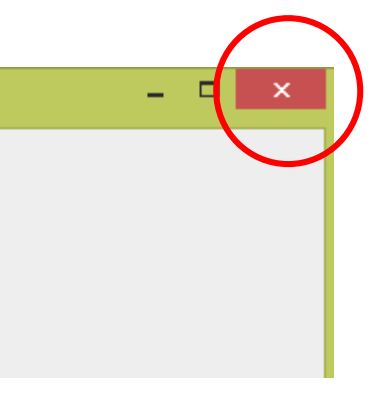

تصوير (۱۰)

اگر از این دستور استفاده نکنیم! با زدن دکمه close یا همون شکل ضربدر موجود در فریم ، frame ما بسته می شود اما اجرای برنامه متوقف نمی شود و همچنان برنامه ما در کامپیوتر درحال اجرا می باشد.

| <pre>1. public void actionPerformed(ActionEvent e) {</pre> |  |
|------------------------------------------------------------|--|
| 2. float amount = 0;                                       |  |
| 3. String msg = "";                                        |  |
| <pre>4.if (cb1.isSelected()) {</pre>                       |  |
| 5.amount += 100;                                           |  |
| 6.msg = "Pizza: 100\n";                                    |  |
| 7.}                                                        |  |
| <pre>8.if (cb2.isSelected()) {</pre>                       |  |
| 9. amount += 30;                                           |  |
| 10. msg += "Burger: 30\n";                                 |  |
| 11. }                                                      |  |
| <pre>12. if (cb3.isSelected()) {</pre>                     |  |
| 13. amount += 10;                                          |  |
| 14. msg += "Tea: 10\n";                                    |  |
| 15. }                                                      |  |
| 16. msg += "\n";                                           |  |
| <pre>17. show.setText(msg + "Total: " + amount);</pre>     |  |
| 18. }                                                      |  |

توضيحات كد بالا براساس شماره هر خط داده شده است:

- این متد وظیفش دریافت رویدادها و اکشن هاست و با اجرای دستورات درون بدنه خود به این رویدادها و اکشن ها واکنش نشان می دهد.
  - ۲. تعریف یک متغیر از نوع اعشار (float) که مجموع قیمت های غذا را در خود جای می دهد.
    - ۳. تعریف یک متغیر از نوع رشته که اطلاعات و قیمت غذا ها را در خود جای میدهد.
- ۴. با شی ایجاد شده از کلاس چک باکس خود متد isSelected را صدا زده ایم. این متد یکی از مقادیر true یا false را برای ما برمی گرداند. اگر true بود یعنی چک باکس ما تیک خورده و در غیر این صورت چک باکس ما تیک نخورده است.
- ۵. اگر شرط if ما برقرار بود مقدار ۱۰۰ که قیمت pizza هست به مجموع قیمت ما اضاف می شود. چک باکس cb1
   مربوط به غذای pizza است.
  - ۶. نام غذا به همراه قیمت نیز در متغیر msg ریخته می شود .هنگام نمایش فاکتور ، برای نشان داده این که مشتری چه غذایی و یا چه قیمتی سفارش داده به همچین متغیری نیاز داریم.
    - موارد ۸ تا ۱۵ نیز مثل موارد ۵ تا ۶ می باشد و فقط برای سایر غذا ها می باشد.

msg += "-----\n";

برای تمایز بین قیمت ها و نام غذا با مجموع قیمت از این دستور استفاده کردیم.

show.setText(msg + "Total: " + amount);

• این دستور لیست غذاهای سفارش داده شده به همراه مجموع قیمت غذاها را در textArea ما نمایش می دهد.

امیدوارم از این آموزش راضی بوده باشید. اگر از این آموزش راضی بودید لینک کانال یا سایت ما را به اشتراک بگذارید ©

ییروڑ و موقق پاشید

### سایت آمورْش رْہان چاوا به رْہان ساده، آسان و شیرین!!!

# www.JAVAPro.ir

آموزش جاوا SE را با تجربه شخصی و به زبان خودمونی یاد بگیرید!!!!!

بازديد ازكانال

بازدید از سایت

هر روز مفاهیم و مثال های جدید به سایت اضافه می شود برای اطلاع از مطالب جدید روی سایت عضو کانال شوید.

دخل و تصرف ، ویرایش و کپی زدن تمامی آموزش های جاوالایک به دور از اخلاق حرفه ای ست و حرام می باشد.